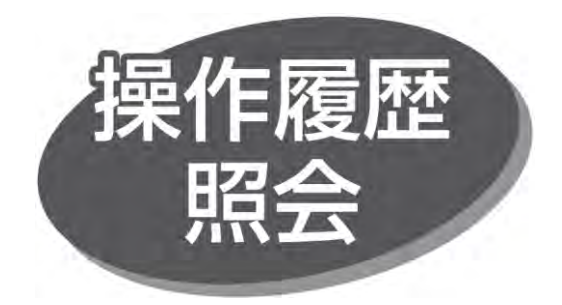

マスターユーザおよび全操作履歴の照会権限を持つ利用者は、全てのユーザの操作履歴を照会できます。

- 全操作履歴の照会権限を持たない利用者は、ご自身の操作履歴のみ照会できます。
- ●操作履歴は100日間照会できます。

| 「限」本切に送バージーに開催したので、 |
|---------------------|
|---------------------|

「管理」メニューをクリックしてください。続いて業務選択画面が 表示されますので、「操作履歴照会」ボタンをクリックしてください。

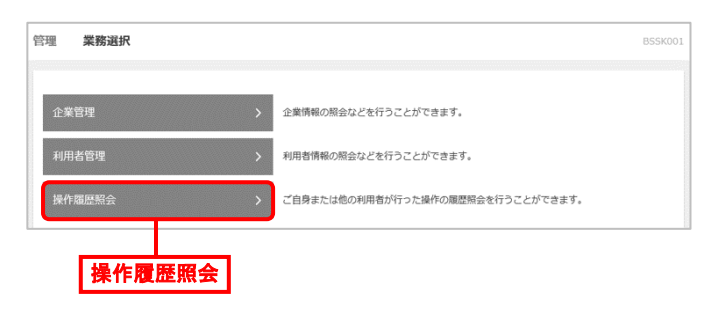

```
手順2 検索条件の入力
```

「操作履歴情報の検索」に検索条件を入力し、「検索」ボタンをクリックしてください。

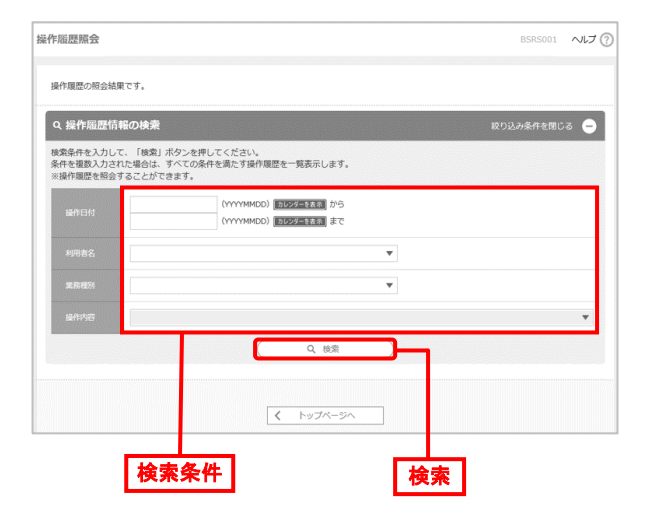

操作履歴照会画面が表示されますので、操作履歴一覧を 確認してください。

| 乍暖歷照会                                          |                                          |                         |                         |    |       | BSRS001                   | ヘルプ ⑦      |   |
|------------------------------------------------|------------------------------------------|-------------------------|-------------------------|----|-------|---------------------------|------------|---|
| <b>条作履歴の</b> 税会結5                              | 果です。                                     |                         |                         |    |       |                           |            |   |
| Q. 操作履歴情                                       | 報の検索                                     |                         |                         |    |       | 取り込み条件を閉じ                 | <b>e</b> 5 |   |
| #業条件を入力し<br>特件を複数入力され<br>※操作履歴を開会 <sup>1</sup> | て、「検索」ボタンを押<br>れた場合は、すべての条<br>することができます。 | してください。<br>件を満たす操作履歴を一! | 現表示します。                 |    |       |                           |            |   |
| 操作目付                                           | 2020/11/11<br>2020/11/11                 |                         | ======= から<br>====== まで |    |       |                           |            |   |
|                                                |                                          |                         |                         | ¥  |       |                           |            |   |
|                                                | [                                        |                         |                         | ¥  |       |                           |            |   |
|                                                | [                                        |                         |                         |    |       |                           | ¥          |   |
|                                                |                                          |                         | Q、検索                    |    |       |                           |            |   |
| 操作履歷一覧                                         |                                          |                         |                         |    |       |                           |            |   |
|                                                |                                          |                         | 全3件                     |    |       |                           |            |   |
|                                                |                                          |                         |                         |    | 8     | 示件数: 10件 ▼                | 両表示        |   |
| an Elli                                        | ログイン/<br>利用者を                            | D REEN                  | an#                     | 5  | 8058R |                           |            |   |
| 020年11月11日<br>0時00分                            | okb123<br>マスターユーザ1                       | ログイン                    | ログイン                    | -  | 正常    | -                         |            |   |
| 020年11月11日<br>2時00分                            | okb123<br>マスターユーザ1                       | 彩合明込                    | 総合療込データ                 | 被定 | Ξ#    | 取号IID:<br>100910000000999 |            | 腹 |
| 020年11月11日<br>13時00分                           | id3user<br>一般ユーザ3                        | ログイン                    | ログイン                    | -  | 正常    | -                         |            |   |
| ※詳細には操作に関連<br>※100日分の操作階間                      | 重する情報がある場合に表示:<br>防照会可能です。               | されます。                   |                         |    |       |                           |            |   |
|                                                |                                          | <                       | トップページへ                 | 1  |       |                           |            |   |

 「印刷」ボタンをクリックすると、印刷用 PDF ファイルがダウン ロードされます。